## Add Funds to Member Account

After member login go to 1 Add Funds under the MY ACCOUNT pulldown in the member's toolbar.

To add funds to one's member account perform the following steps:

2 Select Amount: Select from pulldown list amount to be added to member account (\$30. \$50. or \$100)

3 Member's GHIN #: Member's GHIN # appears automatically so it will be present in transaction record

A Pay Now: When entered an external PayPal/Payment screen will appear (SEE BELOW)

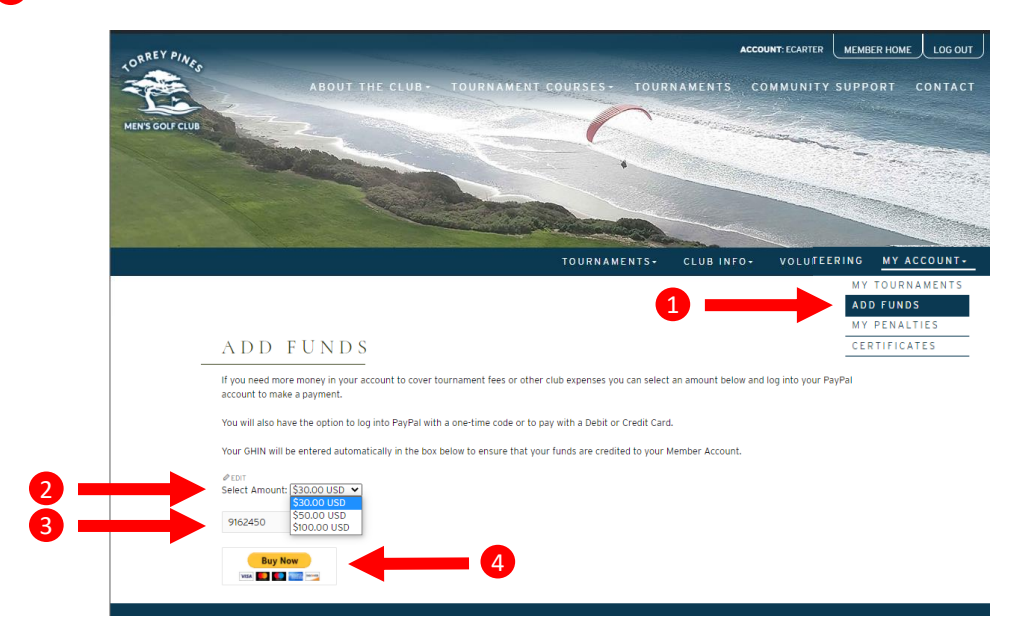

After selecting Pay Now, the following screen appears for a PayPal transaction Follow all directions as they appear on the following screens

| PayPal                                                                            | ₩ \$30.00 USD |  |
|-----------------------------------------------------------------------------------|---------------|--|
| Pay with PayPal<br>With a PayPal account, you're eligible for free return         |               |  |
| shipping, Purchase Protection, and more.<br>Member-Email-Address@xxxxx.com Change |               |  |
| Password                                                                          |               |  |
| Log In                                                                            |               |  |
| Having troubl                                                                     | e logging in? |  |
| English   Français   Español   中文                                                 |               |  |